## AbsenceTracker Employee Self-Service Dashboard

Submit a New Leave Request

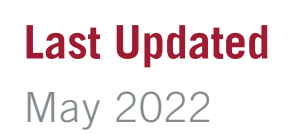

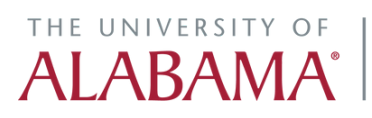

Division of Finance and Operations Human Resources

### Click on the AbsenceTracker logo in myBama for single sign-on access to your Employee Self-Service (ESS) Dashboard

### STEP 2

### **Click on NEW REQUEST**

| Hello, Devon Abner                                       |                                                  |           |           |           |           |           |           |    |
|----------------------------------------------------------|--------------------------------------------------|-----------|-----------|-----------|-----------|-----------|-----------|----|
| devon.abner@absencesoft.io   The University of Alabama 🧪 | MY CASES NEW REQUEST                             |           |           |           |           |           |           |    |
|                                                          |                                                  |           |           |           |           |           |           |    |
|                                                          | O DEVON ABNER<br>SERVICE REP                     | VI        | EW SC     | HED       | JLE       |           |           |    |
|                                                          | AVAILABLE TIME OFF 3                             | 42        |           | Ma        | rch 20    | 022       |           | 39 |
|                                                          | Family Medical Leave Act: 12 Weeks               | Su        | Mo        | Tu        | We        | Th        | Fr        | S  |
|                                                          | AVAILABLE: 12 Weeks<br>USED: 0 Weeks             | 27        | 28        | 1         | 2         | 3         | 4         | 5  |
|                                                          | Wisconsin Pana Marraw or Organ Donation: 6 Wooks | 6         | /         | ö         | 9         | 10        | 11        | 1  |
|                                                          | AVAILABLE: 6 Weeks                               | <u>13</u> | <u>14</u> | <u>15</u> | <u>16</u> | <u>17</u> | <u>18</u> | 1  |
|                                                          | USED: 0 Weeks                                    | 20        | 21        | 22        | 23        | 24        | 25        | 20 |
|                                                          | Wissensis Family and Medical Leaves 2 Weeks      | 27        | 28        | 29        | 30        | 31        | 1         | 2  |
|                                                          | AVAILABLE: 2 Weeks<br>USED: 0 Weeks              | 3         | 4         | 5         | 6         | 7         | 8         | 9  |
|                                                          | Wisconsin Family and Medical Leave for Employee  |           |           |           |           |           |           |    |

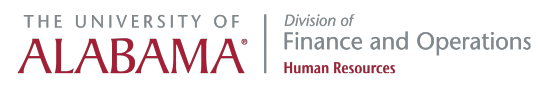

### Click on REQUEST NEW LEAVE

|                                                                                                    | ר                                                                                                    |
|----------------------------------------------------------------------------------------------------|----------------------------------------------------------------------------------------------------|
| •                                                                                                    |                                                                                                    |
| REQUEST NEW LEAVE<br>Request a new case if you need time off of work for<br>health conditions (personal or family), pregnancy,<br>bonding, military leave, etc. | REQUEST NEW ACCOMMODATION<br>Request an accommodation if you will continue<br>working but need an accommodation to perform job<br>functions. |

### STEP 4

Review your Personal Information. If you need to update any personal information, contact the HR Service Center at (205) 348-7732 or email hrsvctr@ua.edu, otherwise click CONFIRM AND CONTINUE

| 1. Personal Info | 2. Case Request    | 3. Absence Details               | 4. Duration           | 5. Additional Info          | 6. Submit Request |
|------------------|--------------------|----------------------------------|-----------------------|-----------------------------|-------------------|
| Review Perso     | nal Info           |                                  |                       |                             |                   |
|                  | First Name         |                                  | Last Name             |                             |                   |
|                  | Devon              |                                  | Abner                 |                             |                   |
|                  | Email Address      |                                  |                       | Phone Number                |                   |
|                  |                    |                                  |                       | 212111111                   |                   |
|                  | Street Address     |                                  |                       | Apt, Suite, Etc. (Optional) |                   |
|                  | 123 Main St        |                                  |                       |                             |                   |
|                  | Country            | State                            | City                  | Zip Code                    |                   |
|                  | United States 🗸    | Colorado 🗸                       | Denver                | 80210                       |                   |
|                  | If you             | need to update any personal infe | ormation, please cont | act your HR administrator.  |                   |
|                  | DO YOU REQUIRE ALT | ERNATE CONTACT INFO FC           | R THIS CASE?          |                             |                   |

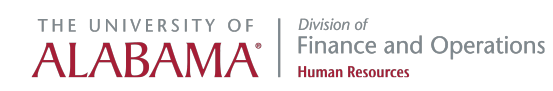

If personal information is incorrect, click the checkbox to provide ALTERNATE CONTACT INFO for this case then click CONFIRM AND CONTINUE

| Enter Alterna    | ate Contact Info                     |      |                             |
|------------------|--------------------------------------|------|-----------------------------|
| Email Address    |                                      |      | Phone Number                |
|                  |                                      |      |                             |
| Street Address   |                                      |      | Apt. Suite, Etc. (Optional) |
|                  |                                      |      |                             |
| Country          | State                                | City | Zip Code                    |
| Select a Country | <ul> <li>✓ Select a State</li> </ul> | ony  |                             |

### STEP 6

### Click on the REASON for your leave request, then click CONFIRM AND CONTINUE

| fo       | 2. Case Req | uest    | 3. Absence Details | 4. Duration             | 5. Additional Info  | 6. Sub     | mit Request |
|----------|-------------|---------|--------------------|-------------------------|---------------------|------------|-------------|
|          | 0           |         |                    |                         |                     |            |             |
| ter Care | Bonding     | Employe | e Health Condition | Family Health Condition | Pregnancy/Maternity | Sabbatical | Military    |
|          |             |         |                    |                         |                     |            |             |
|          |             |         |                    |                         |                     | сс         | NFIRM AN    |
|          |             |         |                    |                         |                     |            |             |

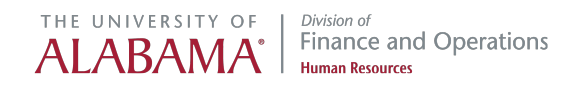

Select the ABSENCE TYPE. Click on Consecutive, Intermittent, or Reduced to view a description of each absence type. Click CONFIRM AND CONTINUE

|       | V LEAVE REQUEST                                                   |                                                                          |                                                 | ABNER, DEVON   #200000069      |
|-------|-------------------------------------------------------------------|--------------------------------------------------------------------------|-------------------------------------------------|--------------------------------|
| Perso | nal Info 🧹 Case Request 3. Absenc                                 | ce Details 4. Duration                                                   | 5. Additional Info                              | 6. Submit Request              |
| Absen | ce Details                                                        |                                                                          |                                                 |                                |
|       | CONSECUTIVE                                                       | INTERMITTENT                                                             | REDUCED                                         |                                |
| Conse | cutive time off is a block of time where you w<br>of leave time v | vill not be present at work. Choos<br>vithout returning to work at all d | se consecutive leave if yo<br>uring your leave. | ou will be requesting a period |
|       |                                                                   |                                                                          |                                                 |                                |
|       |                                                                   |                                                                          |                                                 | CONFIRM AND CONTINUE           |
|       |                                                                   |                                                                          |                                                 |                                |
|       |                                                                   |                                                                          |                                                 |                                |
|       |                                                                   |                                                                          |                                                 |                                |
|       |                                                                   |                                                                          |                                                 |                                |

### STEP 8

### Click on Start Date to select the first day you will need time off work

| Personal Info       27       28       1       2       3       4       5         Duration of Rec       13       14       15       16       17       18       19         20       21       22       23       24       25       26         27       28       29       30       31       1       2         3       4       5       6       7       8       9         20       21       22       23       24       25       26         27       28       29       30       31       1       2         3       4       5       6       7       8       9                                                                                                    |                 | Su | Mo | Tu | We | Th | Fr   | Sa   |                                                                                    |
|----------------------------------------------------------------------------------------------------|-----------------|----|----|----|----|----|------|------|------------------------------------------------------------------------------------|
| 6       7       8       9       10       11       12         13       14       15       16       17       18       19         20       21       22       23       24       25       26         27       28       29       30       31       1       2         3       4       5       6       7       8       9                                                                                                    | Personal Info   | 27 | 28 | 1  | 2  | 3  | 4    | 5    | Absence Details 4. Duration 5. Additional Info                                     |
| 13       14       15       16       17       18       19         20       21       22       23       24       25       26         27       28       29       30       31       1       2         3       4       5       6       7       8       9         End Date                                                                                                    |                 | 6  | 7  | 8  | 9  | 10 | 11   | 12   |                                                                                    |
| 20       21       22       23       24       25       26         27       28       29       30       31       1       2         3       4       5       6       7       8       9         End Date                                                                                                    | Duration of Red | 13 | 14 | 15 | 16 | 17 | 18   | 19   |                                                                                    |
| 27       28       29       30       31       1       2         3       4       5       6       7       8       9             Image: Ministration of the state of the state of th |                 | 20 | 21 | 22 | 23 | 24 | 25   | 26   | d and data for your phones. These datas are he adjusted later on an etimote is     |
| 3         4         5         6         7         8         9           End Date           MM/D\$\phyryr         MM/DD/YYYY                                                                                                    |                 | 27 | 28 | 29 | 30 | 31 | 1    | 2    | d end date for your absence. These dates can be adjusted later so an estimate is o |
| ΜΜ/DΦ/ΥΥΥΥ                                                                                                    |                 | 3  | 4  | 5  | 6  | 7  | 8    | 9    | End Date                                                                           |
|                                                                                                    |                 |    |    |    |    | M  | 1M/E | оф/ү | YYY MM/DD/YYYY                                                                     |
|                                                                                                    |                 |    |    |    |    |    |      |      |                                                                                    |
|                                                                                                    |                 |    |    |    |    |    |      |      |                                                                                    |

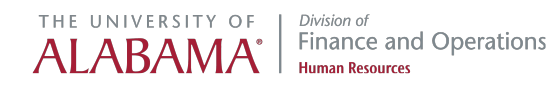

### Click on End Date to select the last day you will need time off work, then **CONFIRM AND CONTINUE**

|                                                  | «               |    | Mai | rch 20 | 022 |      | 33  | ABITER, BEVOID #20000007              |
|--------------------------------------------------|-----------------|----|-----|--------|-----|------|-----|---------------------------------------|
| uset Absonce Dataile 4 Dr                        | Su              | Mo | Tu  | We     | Th  | Fr   | Sa  | a<br>angl Info                        |
| Absence Details 4. Dr                            | 27              | 28 | 1   | 2      | 3   | 4    | 5   | onarmo o. Submit Request              |
|                                                  | 6               | 7  | 8   | 9      | 10  | 11   | 12  | 2                                     |
|                                                  | 13              | 14 | 15  | 16     | 17  | 18   | 19  | 9                                     |
|                                                  | 20              | 21 | 22  | 23     | 24  | 25   | 26  | 6                                     |
| ted start date and end date for your absence. Th | <sup>e</sup> 27 | 28 | 29  | 30     | 31  | 1    | 2   | i an estimate is okay.                |
|                                                  | 3               | 4  | 5   | 6      | 7   | 8    | 9   |                                       |
| 03/23/2022                                       | ~               |    |     |        | М   | IM/E | рф∧ | · · · · · · · · · · · · · · · · · · · |
|                                                  |                 |    |     |        |     |      |     |                                       |
|                                                  |                 |    |     |        |     |      |     | CONFIRM AND CONTINUE                  |
|                                                  |                 |    |     |        |     |      |     |                                       |

### STEP 10

NOTE: Case Start Date and End Date are estimates and may be changed later by contacting your assigned Case Manager

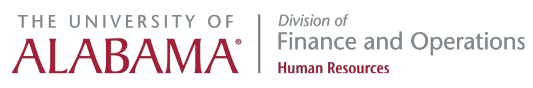

Complete all required fields under ADDITIONAL INFORMATION. Family and Medical Leave is UNPAID, but you may elect to use accrued leave time to be PAID while off work.

| Personal Info           | Case Request | Absence Details | Ouration       | 5. Additional Info | 6. Submit Request   |   |
|-------------------------|--------------|-----------------|----------------|--------------------|---------------------|---|
|                         |              |                 |                |                    |                     |   |
| Additional Inf          | ormation     |                 |                |                    |                     |   |
| * Required Information  |              |                 | Annual Leaves  | Dedox *            |                     |   |
| Annual Leave Hours      |              |                 | Annual Leave C | Jidei              | 1                   | Ľ |
| Compensatory Time Hou   | rs *         |                 | Compensatory   | Time Order *       | Select One          | ~ |
|                         |              |                 |                |                    |                     |   |
| Parental Leave Hours *  |              |                 | Parental Leave | Order *            | Select One          | ~ |
| Sick Leave Hours *      |              |                 | Sick Leave Ord | er *               | Select One          |   |
|                         |              |                 |                |                    | Select one          |   |
| Unpaid Leave Hours *    |              |                 | Unpaid Leave C | Order *            | Select One          | ~ |
| Den start and the start | ·            |                 |                |                    |                     |   |
| Disability? *           | Sel          | ect One         | ~              |                    |                     |   |
|                         |              |                 |                |                    |                     |   |
|                         |              |                 |                |                    |                     |   |
|                         |              |                 |                |                    | CONFIRM AND CONTINU |   |

### STEP 12

Click the drop-down menu next to each accrued leave to select the ORDER of preference to use paid leave (i.e., rank 1-5 or N/A)

|                 | 1          | × |  |
|-----------------|------------|---|--|
| ry Time Order * | Select One | ~ |  |
| ve Order *      | Select One | ~ |  |
| rder *          | Select One | ~ |  |
| ∋ Order *       | Select One | ~ |  |
|                 |            |   |  |
|                 |            |   |  |

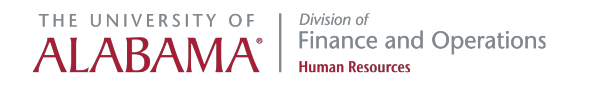

NOTE: Parental Leave is only available for employees requesting time off due to the birth of a child, adoption, or placement of a child for adoption or foster care

| Annual Leave Order *      | 1          | ~ |  |
|---------------------------|------------|---|--|
| Compensatory Time Order * | 2          | ~ |  |
| Parental Leave Order *    | N/A        | Ţ |  |
| Sick Leave Order *        | 2          | ~ |  |
| Unpaid Leave Order *      | Select One | ~ |  |

#### STEP 14

Enter the number of HOURS of accrued leave you plan to use during your time off. If unknown, you may enter 0 hours and your accrued leave time will be used as needed until it is exhausted.

| Demonstrate                  | Care Deswart |                 |    | Duratian        |               |
|------------------------------|--------------|-----------------|----|-----------------|---------------|
| Personal Into                | Case Request | Absence Details |    | Duration        | 5. Addition:  |
|                              |              |                 |    |                 |               |
| Additional Info              | ormation     |                 |    |                 |               |
| * Required Information       |              |                 |    |                 |               |
| Annual Leave Hours *         | 80           |                 | \$ | Annual Leave Or | rder *        |
| Compared and Time University |              |                 |    | Commenter 7     | Circa Orden & |
| Compensatory Time Hour       | s -          |                 | ¢  | Compensatory I  | Ime Order *   |
|                              |              |                 |    |                 |               |

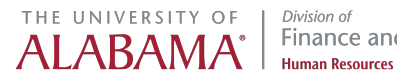

Short-Term Disability may be available when you are unable to work due to an illness or injury. If you are enrolled in Short-Term Disability and plan to use it while on leave, then select YES. Otherwise, select NO.

| Sick Leave Hours *                             | 0          |
|------------------------------------------------|------------|
| Unpaid Leave Hours *                           | o  \$      |
| Do you plan to use Short-Term<br>Disability? * | Select One |
|                                                |            |

### STEP 16

### Click on CONFIRM AND CONTINUE to record your ORDER and HOURS of accrued leave preference

|   | Sick Leave Order *   | 2 ~                  |  |
|---|----------------------|----------------------|--|
|   | Unpaid Leave Order * | N/A 🗸                |  |
| ~ |                      |                      |  |
|   |                      |                      |  |
|   |                      | CONFIRM AND CONTINUE |  |
|   |                      |                      |  |
|   |                      |                      |  |
|   |                      |                      |  |

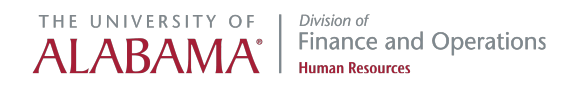

Review all of your LEAVE REQUEST DETAILS for accuracy, then SUBMIT REQUEST

| rabor rub machar                                                              |                                                                                                 |
|-------------------------------------------------------------------------------|-------------------------------------------------------------------------------------------------|
| Hello, Devon Abner<br>devon abner@absencesoftio   The University of Alabama 🥖 |                                                                                                 |
|                                                                               |                                                                                                 |
|                                                                               |                                                                                                 |
|                                                                               | NEW LEAVE REQUEST APAREN DEVON ( 20000097                                                       |
|                                                                               | 📀 Personal Info 📀 Case Request 📀 Absence Details 📀 Duration 📀 Additional Info 6. Submit Request |
|                                                                               |                                                                                                 |
|                                                                               | Confirm Request Details                                                                         |
|                                                                               | First Name Last Name                                                                            |
|                                                                               | Devon Abner                                                                                     |
|                                                                               | Email Address Phone Number                                                                      |
|                                                                               | 212111111                                                                                       |
|                                                                               |                                                                                                 |
|                                                                               | Absence Reason Case Type                                                                        |
|                                                                               | Employee Health Condition Consecutive                                                           |
|                                                                               |                                                                                                 |
|                                                                               | Duration Start Data                                                                             |
|                                                                               | 03232022 04/18/2022                                                                             |
|                                                                               |                                                                                                 |
|                                                                               |                                                                                                 |
|                                                                               | SUBMIT REQUEST                                                                                  |
|                                                                               |                                                                                                 |
|                                                                               |                                                                                                 |
|                                                                               |                                                                                                 |
|                                                                               |                                                                                                 |
|                                                                               |                                                                                                 |
|                                                                               |                                                                                                 |

#### STEP 18

Review the confirmation screen which shows your CASE NUMBER and ELIGIBLE LEAVE POLICIES that apply to your case.

| Vabama / MY CASES NEW REQUEST      |                                                                                                    |
|------------------------------------|----------------------------------------------------------------------------------------------------|
| NEW LEAVE REQUE                    | ST                                                                                                    |
| Leave Request Success              | fully Submitted                                                                                                    |
| CAS                                | f 1589937346                                                                                                    |
| ELIGIBLE POLIC                     | Es         FAMILY MEDICAL LEAVE ACT   03/23/2022 - 04/18/2022           WISCONSIN FAMILY AND MEDICAL LEAVE FOR EMPLOYEE HEALTH   03/23/2022 - 04/18/2022           ANNUAL LEAVE   03/23/2022 - 04/18/2022           SICK LEAVE   03/23/2022 - 04/18/2022           COMPENSATORY TIME   03/23/2022 - 04/18/2022 |
| Your request has successfully been | submitted and will be reviewed by your case manager. You can view your case details at any time on the "My Cases" page.                                                                                                    |
|                                    | ADD A NEW REQUEST CLOSE AND VIEW CASES                                                                                                    |
|                                    |                                                                                                    |
|                                    |                                                                                                    |

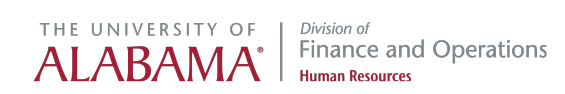

### **Click on CLOSE AND VIEW CASES**

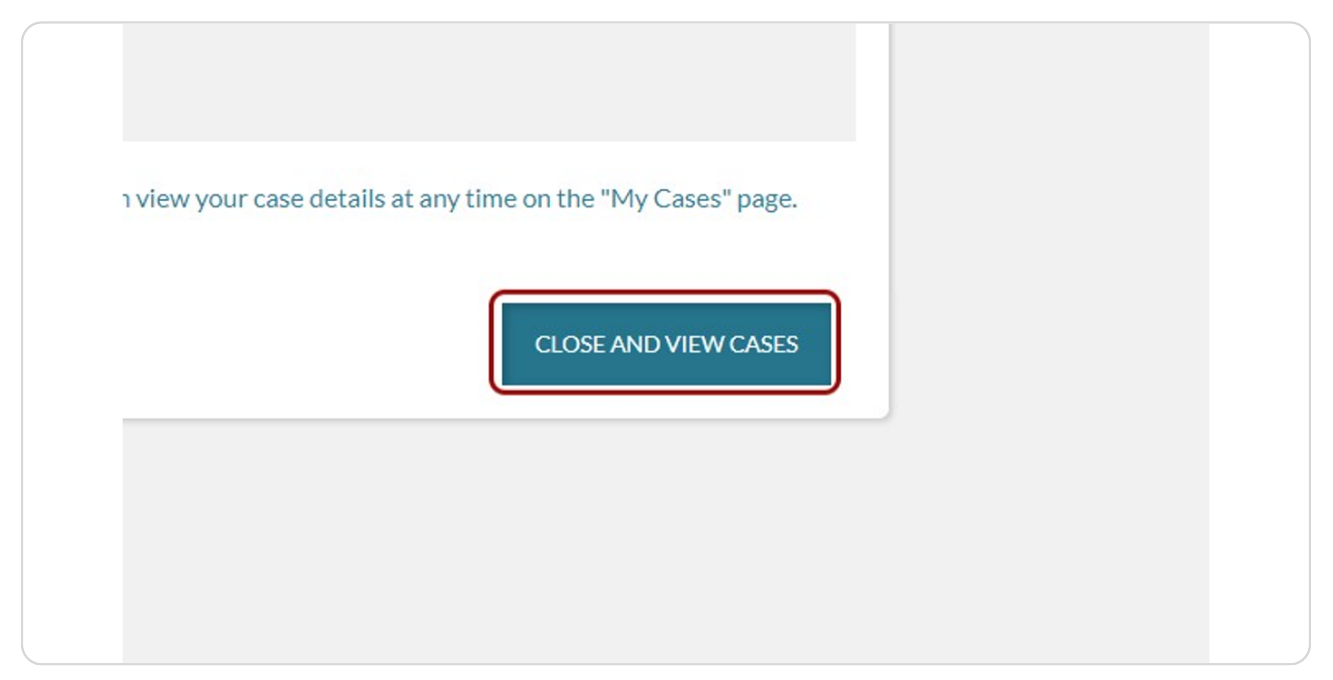

### STEP 20

### Click ADD ATTACHMENTS to add documentation to your case to share with your Case Manager

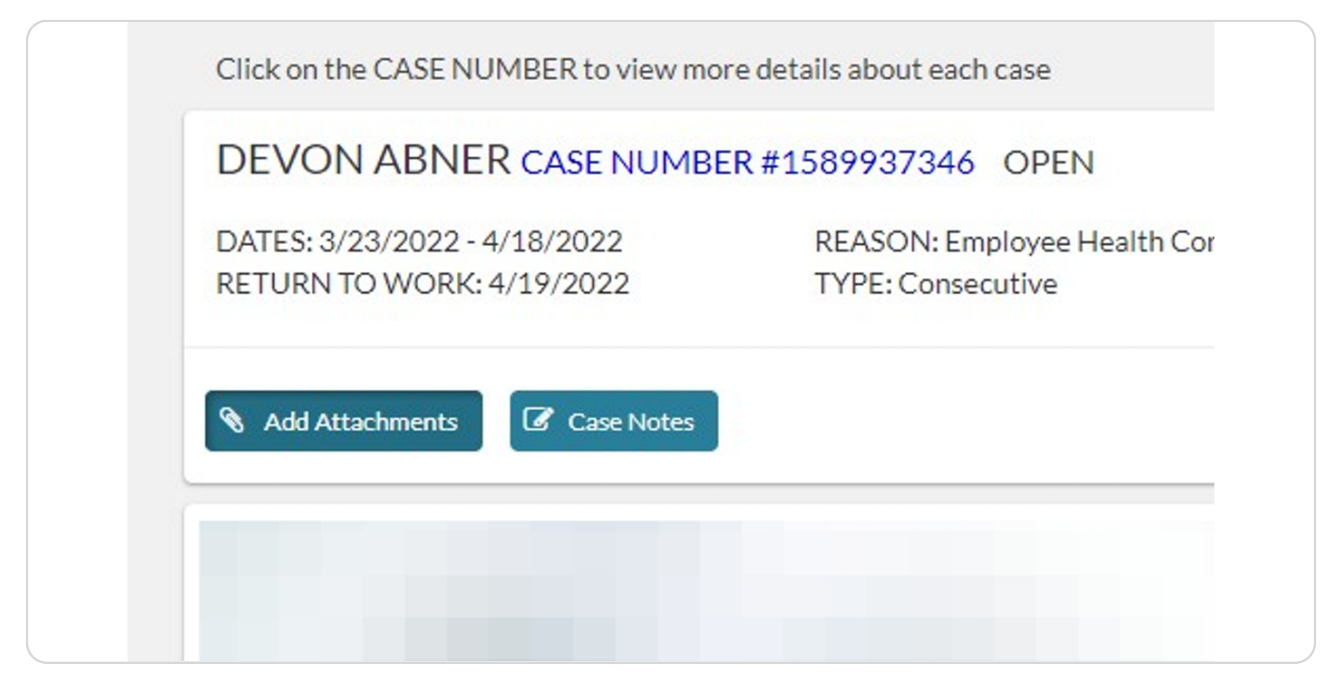

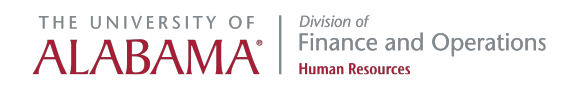

To Add Attachment, click on BROWSE YOUR COMPUTER or DRAG AND DROP the attachment.

| REQUEST ADD AT                | TACHMENTS   CASE ID # 150 | 39937340   PENDIN |           |  |
|-------------------------------|---------------------------|-------------------|-----------|--|
| mily and Medical Leave for    |                           |                   |           |  |
| 2 Weeks                       | BROWSE YOUR               | COMPUTER          |           |  |
|                               | -OR-                      |                   |           |  |
| mily and Medical Leave for    | DRAG AND DROP YOUR        | ATTACHMENT HERE.  |           |  |
| 6 Weeks<br>eks                |                           |                   |           |  |
|                               |                           |                   |           |  |
| SE NUMBER to view more c Type |                           | Description       |           |  |
|                               | ~                         |                   |           |  |
| 122 - 4/18/2022               |                           |                   |           |  |
| ORK: 4/19/2022                |                           | 2                 |           |  |
|                               |                           | CANCEL SAVE       | AND CLOSE |  |
| ents 🕼 Case Notes             |                           |                   |           |  |
|                               |                           |                   |           |  |

### STEP 22

### Click on the drop-down menu to select the TYPE of attachment

| AVAILABLE: 2 Weeks<br>USED: 0 Weeks<br>Wisconsin Family and Medical Leave for<br>6 Weeks<br>AVAILABLE: 6 Weeks<br>USED: 0 Weeks | BROWSE YOUR COMPUTER<br>-OR-<br>DRAG AND DROP YOUR ATTACHMENT HERE. |  |
|----------------------------------------------------------------------------------------------------|---------------------------------------------------------------------|--|
| Click on the CASE NUMBER to view more of DEVON ABNER CASE NUMBER #                                                              | Type     Description       Documentation                            |  |
| RETURN TO WORK: 4/19/2022  Add Attachments Case Notes                                                                           | CANCEL SAVE AND CLOSE                                               |  |
| DEVON ABNER CASE NUMBER #2<br>DATES: 1/1/2022 - 3/1/2022                                                                        | 142041868 OPEN<br>REASON: Employee Health Condition                 |  |

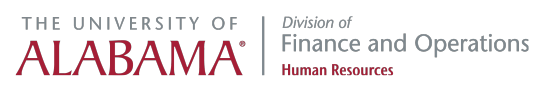

Click on the DESCRIPTION box to enter additional information about the attachment

| DRAG AND E           | PROP YOUR ATTACHMEN            | T HERE.        |   |  |
|----------------------|--------------------------------|----------------|---|--|
| ype<br>Documentation | Description<br>V Medical Certi | fication       | ) |  |
|                      | CANCEL                         | SAVE AND CLOSE |   |  |

### STEP 24

### Click on SAVE AND CLOSE to add the attachment to your case

| PLEASE           | TAFILE TO ATTACH      |  |
|------------------|-----------------------|--|
|                  | Description           |  |
|                  | Medical Certification |  |
|                  | CANCEL SAVE AND CLOSE |  |
| e Health Conditi |                       |  |
|                  |                       |  |

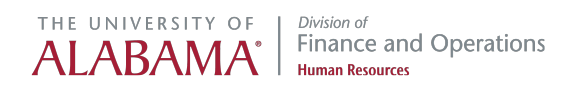

### You may click on CASE NOTES to add a note for your Case Manager to review

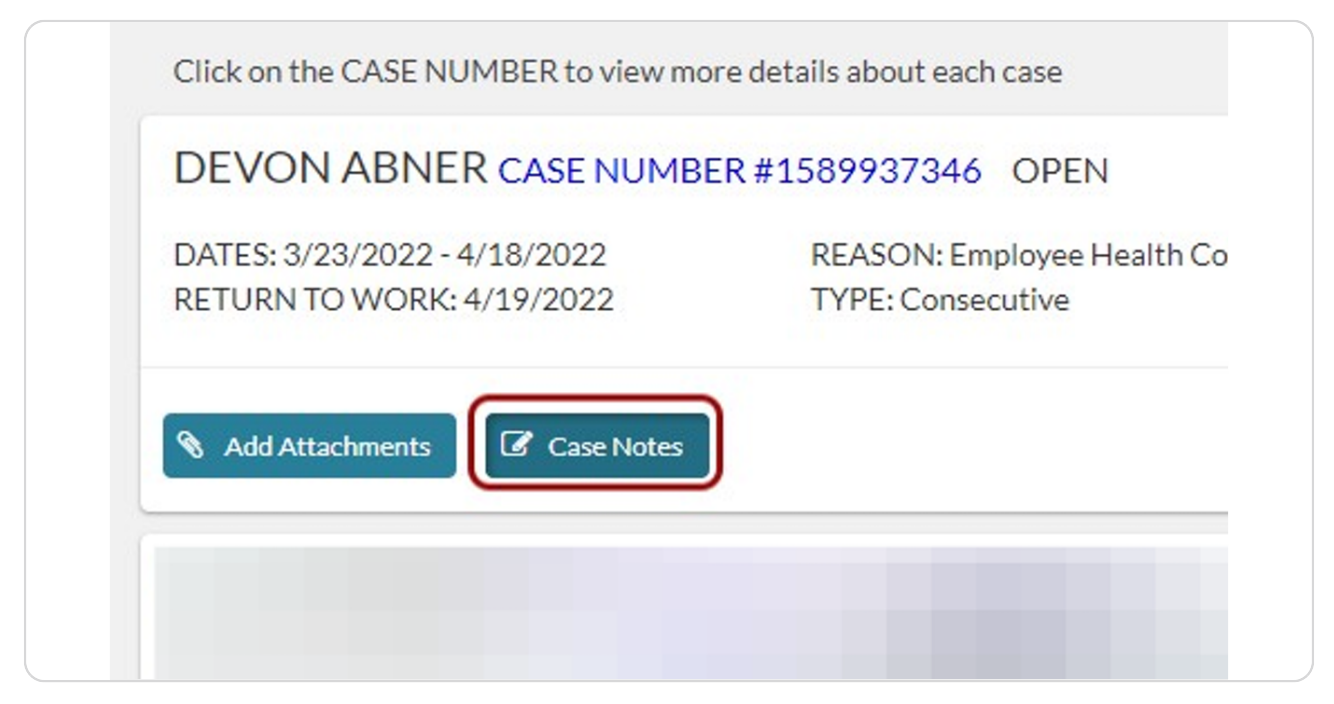

### STEP 26

### Click on + NEW NOTE to add a note

| DEVON ABNER CASE NUMBE                                    | ER #1589937346 OPEN                                    |
|-----------------------------------------------------------|--------------------------------------------------------|
| DATES: 3/23/2022 - 4/18/2022<br>RETURN TO WORK: 4/19/2022 | REASON: Employee Health Condition<br>TYPE: Consecutive |
| Cases Notes here are no notes on this case.               |                                                        |
| Cases Notes<br>here are no notes on this case.            | + NEW NOTE                                             |

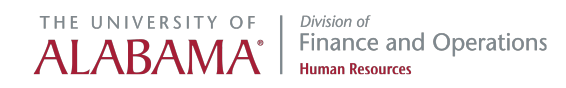

### Type a message to your Case Manager and click CREATE NOTE

| DE VON ADNER CASE NON                                     | 1BER #1589937346 OPEN                                  |  |
|-----------------------------------------------------------|--------------------------------------------------------|--|
| DATES: 3/23/2022 - 4/18/2022<br>RETURN TO WORK: 4/19/2022 | REASON: Employee Health Condition<br>TYPE: Consecutive |  |
| No. Add Attachments                                       | 25                                                     |  |
| Cases Notes                                               |                                                        |  |
| here are no notes on this case.                           |                                                        |  |
|                                                           |                                                        |  |
| Sample note to FML Administrat                            | or                                                     |  |

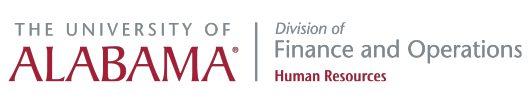

# THE UNIVERSITY OF ALABAMA<sup>®</sup> *Division of* Finance and Operations Human Resources